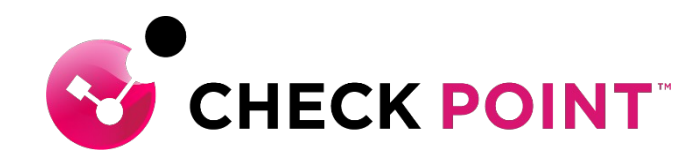

# Harmony Endpoint 簡易運用ガイド 除外設定: Threat Emulation / Extraction、Zero-Phishing

Policy > Policy Capabilities > Exclusion Center Policy > Global Exclusion

チェック・ポイント・ソフトウェア・テクノロジーズ株式会社

YOU DESERVE THE BEST SECURITY

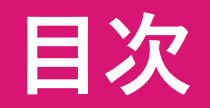

- ・除外設定の概要
- Webダウンロード時のThreat Emulation/Extraction、 Zero-Phishingの除外設定

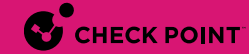

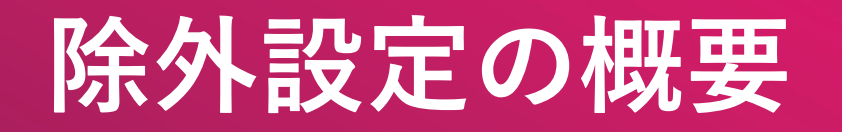

## 除外設定の概要(1/2)

- Harmony Endpointによる検査から特定のオブジェクトを除外できます
- 除外設定は、[ログ]のレコードから右クリックで作成するか、除外メニューで作成します
- 組織全体に適用することも、個別ルールに適用することもできます

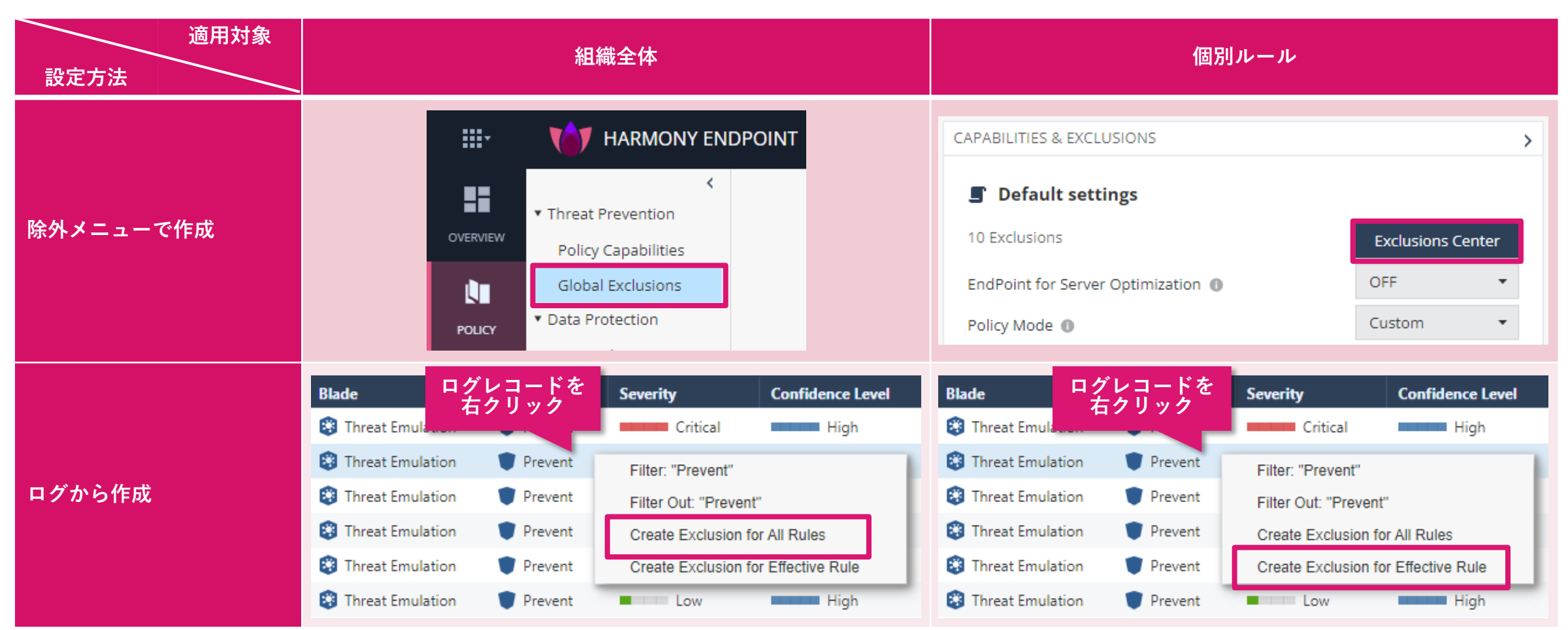

### 除外設定の概要(2/2)

- セキュリティ機能ごとにドメイン名、フォルダパス名、ファイルハッシュ値などで除外指定します
- <u>除外設定を行うことでセキュリティ機能による脅威の検査が行われなくなります。Web サイトやファイル等の安全性を</u> 確認した上で慎重に実施してください

| セキュリティ機能               |                   | 除外指定方法          |                 |              |            |                |
|------------------------|-------------------|-----------------|-----------------|--------------|------------|----------------|
| URL フィルタ               | Domain/URL        |                 |                 |              |            |                |
| Anti-Malware           | Infection by name | Process Path    | File Path       | Folder Path  |            |                |
| Threat Emulation       | Domain            | SHA-1 Hash      | Folder Path     |              |            |                |
| Threat Extraction      | Domain            | SHA-1 Hash      |                 |              |            |                |
| Zero Phishing          | Domain            |                 |                 |              |            |                |
| Anti-Ransomware        | Folder Path       | Certificate     | Protection Name | Process Path |            |                |
| Behavioral Guard       | Folder Path       | Certificate     | Protection Name | Process Path |            |                |
| Anti-Bot               | Domain            | URL             | Protection Name | Process      | IP Range   |                |
| Anti-Exploit           | Process Path      | Protection Name |                 |              |            |                |
| Forensics - Quarantine | Certificate       | File Path       | Folder Path     | MD5 Hash     | SHA-1 Hash | File Extension |
| Forensics - Monitoring | Process Path      | Certificate     |                 |              |            |                |

# Webダウンロード時の Threat Emulation / Extraction の除外設定

### 除外設定の概要

- ファイルをダウンロードもしくは、認証情報を入力する Web サーバのドメイン名、IP アドレスを指定して、
   Web ダウンロード時のThreat Emulation / Extraction、Zero-Phishing による検査、無害化の除外設定を行えます
- 1. ドメイン名の指定方法
  - http/s、\*、またはその他の特殊文字を使用せずにドメイン名を指定してください
    - 例1-1:www.checkpoint.com
  - ホスト名を省略すると、指定したドメインのすべての FQDN が除外されます
    - 例1-2: checkpoint.com
      - www.checkpoint.com、www2.checkpoint.com などが除外されます
  - ドメイン名を指定すると、指定したドメインのサブドメイン、下位ドメインも除外されます
    - 例1-3:com
      - すべての com ドメインが 除外されます
- 2. IP アドレスの指定方法

CHECK POINT

- URL の FQDN 部分が IP アドレスの場合、IP アドレスを指定してください
  - 例2-1:192.168.100.100
- 複数の IP アドレスを範囲指定する際は、ネットマスクを指定してください
  - 例2-2:192.168.100.0/24

| NEW EXCLUSION                    |                     |         |
|----------------------------------|---------------------|---------|
| Exclusion                        |                     |         |
| Threat Emulation, Extraction and | Zero Phishing Exclu | sions 🔻 |
| Method                           |                     |         |
| Domain                           |                     | -       |
| Value *                          |                     |         |
| www.checkpoint.com               |                     |         |
| Comment                          |                     |         |
|                                  |                     |         |
|                                  |                     |         |
|                                  | CANCEL              | ОК      |

### 除外設定の作成画面を表示

- Global Exclusionsもしくは、Exclusion Centerの画面で、★ Add をクリックします
- NEW EXCLUSION 画面が開きます

Global Exclusions での全組織への適用

### Check Point 🔎 **...**-AT HARMONY ENDPOINT **...**-TAT HARMONY ENDPOINT 0 🗿 cpjdemo006 🗸 Ø Check Point < Ð C Default settings Ð Threat Prevention Threat Prevention OVERVIEW \* Add Actions - O Search... 10 items Actions - 🔎 Search... Install Policy 0 items **Policy Capabilities** Add **Policy Capabilities** LΠ Global Exc Exclusion **Global Exclusions** Method Value ⊂xclusion POLICY Forensics -> Mon ★ Add をクリック **-**★ Add をクリック Rule Exclusion NEW EXCLUSION × ASSET MANAGEME Certificate McAfee ePO Development (SPC) Certificate Certificate Access Rules Exclusion 0 Certificate Certificate Symantec Corporation Access & Compliance Certificate Certificate Trend Micro Anti Bot -> URL Filtering exclusions -Method Domain/URL -Value \* Add to all rules CANCEL

### Exclusion Center での個別ルールへの適用

### Threat Emulation の除外設定画面を表示

- 1. NEW EXCLUSION の画面で、「Exclusion」のドロップダウンリストをクリックします
- 2. 「Threat Emulation, Extraction and Zero Phishing Exclusions」を選択します
- 3. Threat Emulation、Extraction、Zero-Phishingの除外設定画面に切り替わります

| NEW EXCLUSIO ① 「Exclusion」 のドロップダウン<br>リストをクリック<br>Exclusion ❶                                                                                        |
|----------------------------------------------------------------------------------------------------|
| Anti Bot -> URL Filtering exclusions                                                                                                    |
| Anti-Malware -> Exclude Infection by name                                                                                                    |
| Anti-Malware -> Process exclusions (on-access only)                                                                                                   |
| Anti-Malware -> File & Folder exclusions (system_scheduled and on<br>Fo ② 「Threat Emulation, Extraction<br>and Zero Phishing Exclusions」<br>を選択<br>Fo |
| Threat Emulation, Extraction and Zero Phishing Exclusions                                                                                             |
| Threat Emulation -> Anti Exploit Exclusions                                                                                                    |
| CANCEL OK                                                                                                    |

| う 日 1 り う よ う                           | ③ 除外設定画面が切り替わったこと<br>を確認                  |
|-----------------------------------------|-------------------------------------------|
| NEW EXCLUSION                           |                                           |
| Exclusion <b>0</b><br>Threat Emulation, | Extraction and Zero Phishing Exclusions 🔹 |
| Method                                  |                                           |
| Domain                                  | •                                         |
| Value *                                 |                                           |
|                                         |                                           |
| Comment                                 |                                           |
|                                         |                                           |
|                                         | CANCEL                                    |
|                                         |                                           |

### 除外条件を設定

- 1. 「Method」が Domain となっていることを確認します
- 2. 「Value」に除外条件を入力します
- 3. 「OK」をクリックします

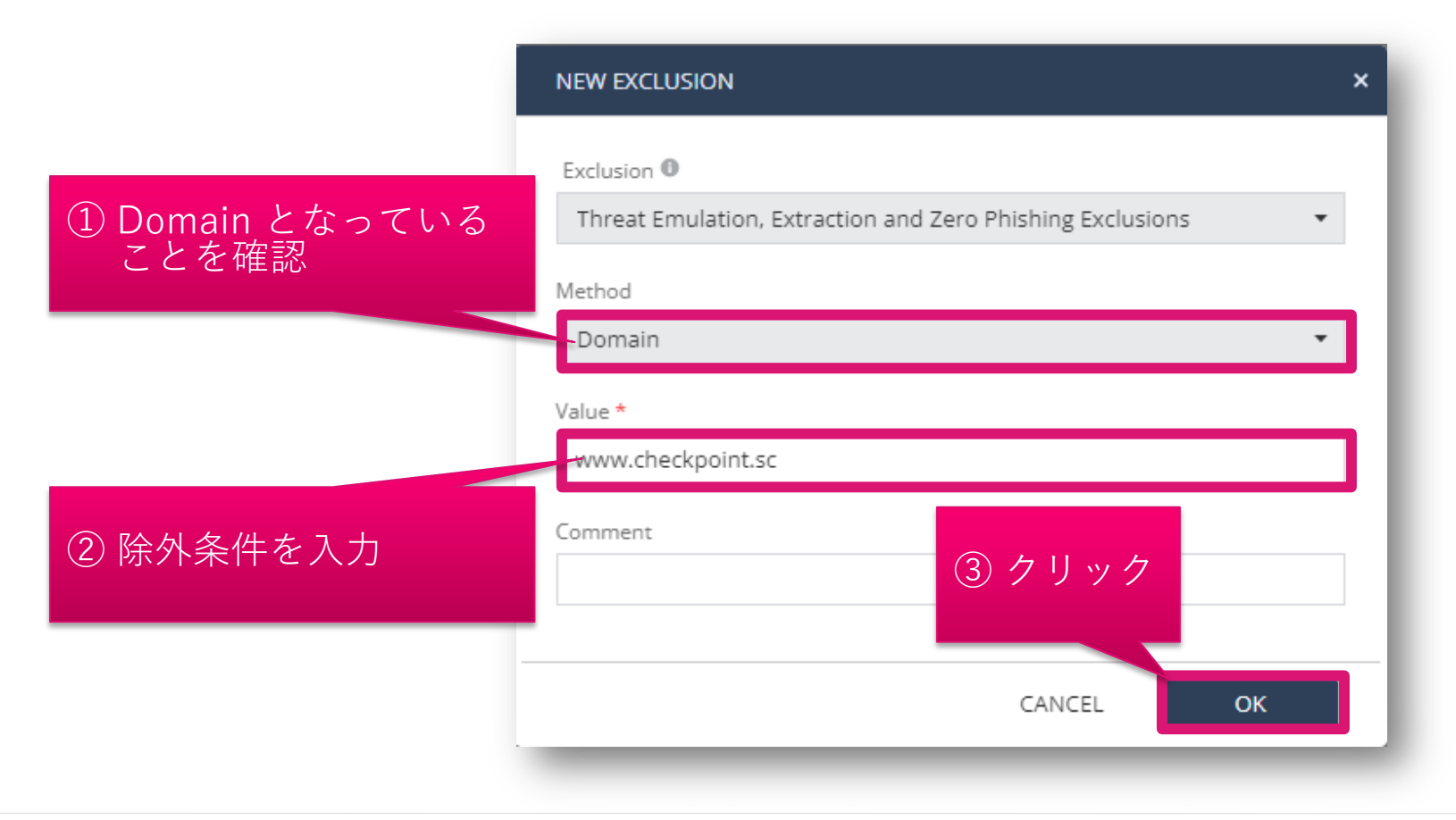

### 除外設定を適用(組織全体に適用する場合) (1/2)

- 1. Global Exclusions の画面が表示され、除外設定が作成されていることを確認します
- 2. Save ボタンをクリックします
- 3. Install Policy ボタンをクリックします

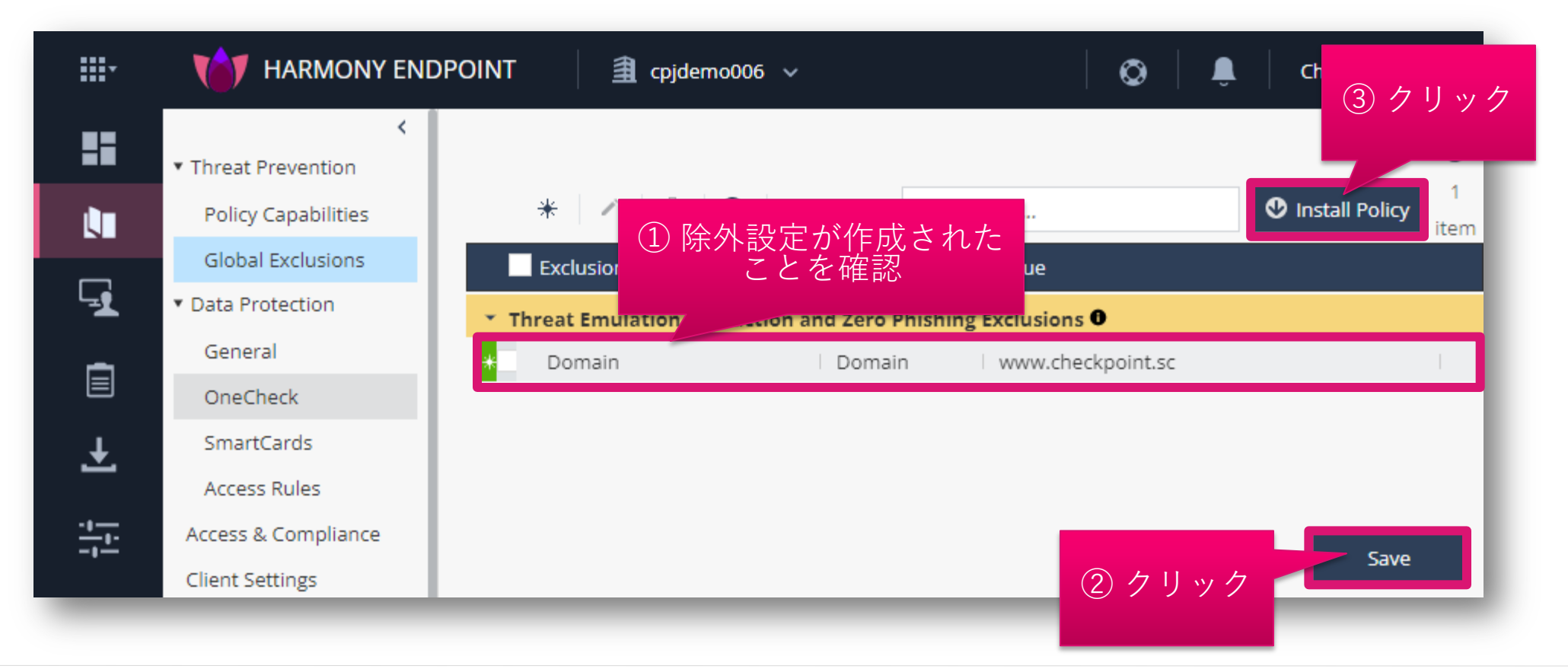

### 除外設定を適用(組織全体に適用する場合)(2/2)

- INSTALL POLICY の画面が表示されたら、「INSTALL」をクリックします
- 以上で、除外設定の適用は完了です
- 10分程度でクライアントにポリシーが反映されます

| *     | HARMONY ENDPOINT                            | 畫 cpja           | lemo006 🗸                |                            | Ø            | Û.         | Check Point |         |
|-------|---------------------------------------------|------------------|--------------------------|----------------------------|--------------|------------|-------------|---------|
| INST  | FALL POLICY                                 |                  |                          |                            |              |            |             | × Ð     |
| LI TH | he following changes were made since the la | ast policy insta | allation. Review the cha | inges and click on 'instal | ll' to insta | ll policy. |             | 1<br>em |
|       | Changed Rules Settings (2)                  |                  |                          |                            |              |            | <u>^</u>    |         |
|       | Rule Name                                   |                  | Policy Type              | Changes                    |              |            | Modified C  |         |
| Ē     | 🖌 Eval                                      |                  | Threat Prevention        | Settings were chang        | ed           |            | 11/10/2022  | 1       |
| +     | ✓ Default settings                          |                  | Threat Prevention        | Settings were chang        | ed           |            | 12/7/2022,  |         |
| 1     |                                             | _                |                          |                            |              |            |             |         |
| C     | Changed Rule Order and Assignments          | (0)              |                          | <b>4</b> 11.5              |              |            | ~           |         |
|       |                                             |                  |                          |                            | ( ')<br>     |            |             |         |
| Ę     |                                             |                  |                          |                            | CANCE        |            | INSTALL     |         |
| ġ.    | Endpoint Client                             |                  |                          |                            |              |            |             |         |
|       | Browse Client                               |                  |                          |                            |              |            |             |         |

### 除外設定を適用(個別ルールに適用する場合) (1/2)

- 1. Exclusion Center の画面が表示され、除外設定が作成されていることを確認します
- 2. OK ボタンをクリックします
- 3. Policy Capabilities 画面が表示されたら、Save ボタンをクリックします
- 4. Install Policy ボタンをクリックします

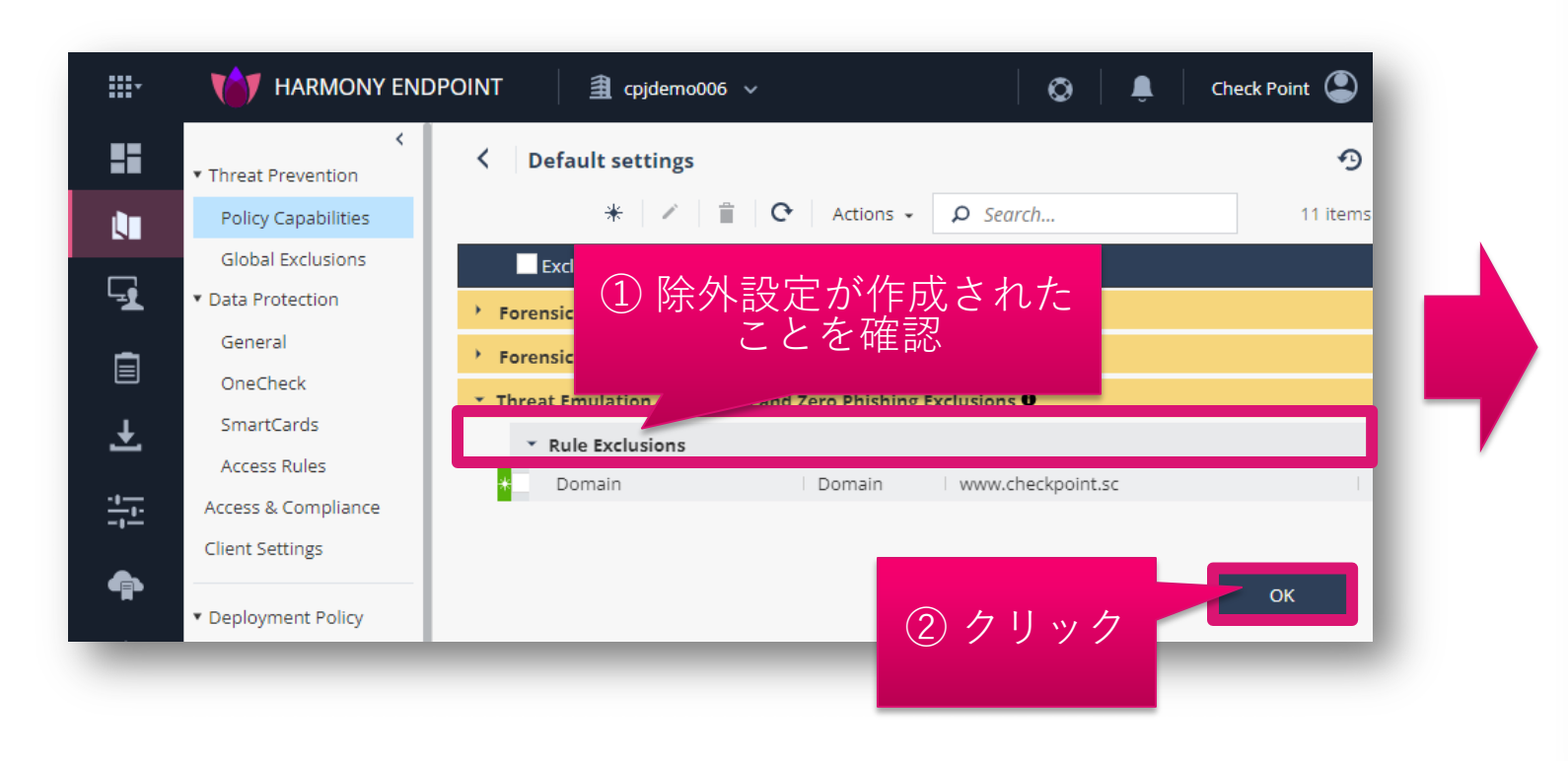

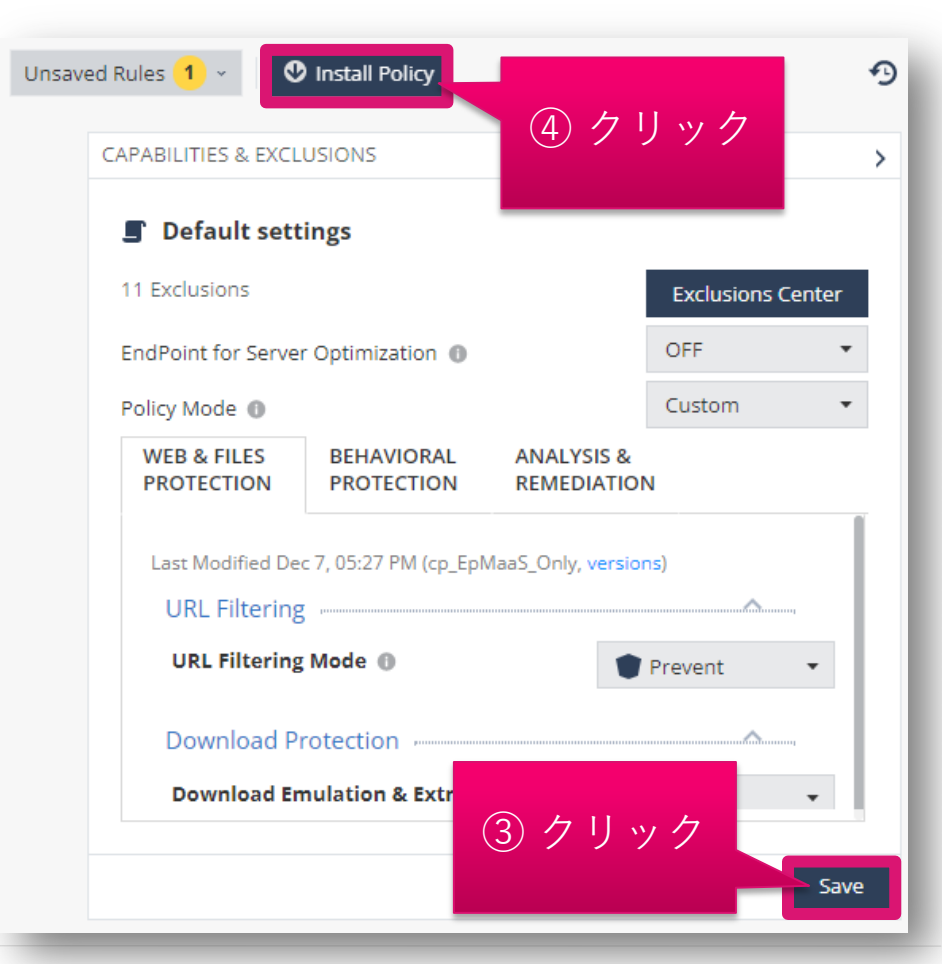

### 除外設定を適用(個別ルールに適用する場合) (2/2)

- INSTALL POLICY の画面が表示されたら、「INSTALL」をクリックします
- 以上で、除外設定の適用は完了です
- 10分程度でクライアントにポリシーが反映されます

|      | TARMONY ENDPOINT                             | า cpjdemo006 v                        |                                            | Check Point |
|------|----------------------------------------------|---------------------------------------|--------------------------------------------|-------------|
|      |                                              |                                       |                                            |             |
| INST | TALL POLICY                                  |                                       |                                            | ×           |
| Т    | The following changes were made since the la | st policy installation. Review the ch | nanges and click on 'install' to install p | > >         |
| -1   | Changed Rules Settings (1)                   |                                       |                                            |             |
|      | Rule Name                                    | Policy Type                           | Changes                                    | Modified C  |
| Ŧ    | <ul> <li>Default settings</li> </ul>         | Threat Prevention                     | Settings were changed                      | 12/9/2022,  |
| 1    | Changed Rule Order and Assignments           | (0)                                   |                                            |             |
| F    |                                              |                                       | クリック                                       |             |
| Ċ,   |                                              |                                       | CANCEL                                     | INSTALL     |
| Ŷ    | ▼ Export Package                             | Download                              |                                            |             |
| Ğ₽   | Endpoint Client                              | Download                              | d Emulation & Extraction                   | Prevent -   |
|      | Browse Client                                |                                       |                                            |             |

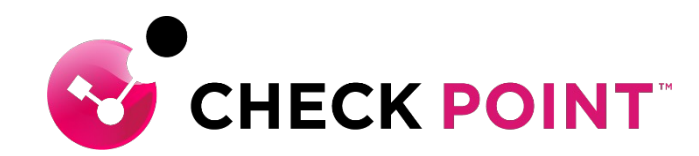

THANK YOU

YOU DESERVE THE BEST SECURITY